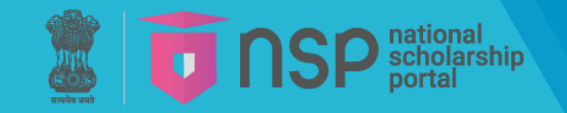

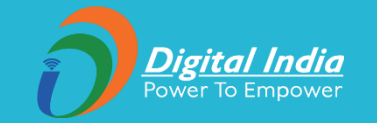

# NSP OTR (One Time Registration) process

**Department for the Welfare of SC/ST/OBC** 

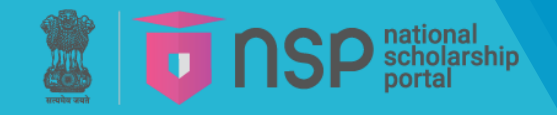

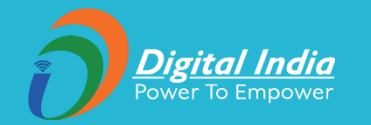

# Task-Force Recommendations implemented in OTR

- 1. OTR is mandatory to apply for PRE-Matric and POST-Matric SC Scholarships and will be valid for entire academic career of the student.
- 2. Aadhaar is required for generation of OTR.
- 3. In case Aadhaar is not assigned to the students, they can generate OTR with EID, however they have to update their Aadhaar details within one month.
- 4. In case if minor students do not have Aadhaar, they can apply from their parent/legal guardian's Aadhaar.
- 5. Only one OTR ID is allowed per student. In case of parent/legal guardian Aadhaar, two OTRs (for two child) are allowed. In case more than one OTR is found for a student, that student would be debarred from scholarships.

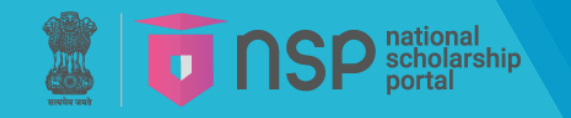

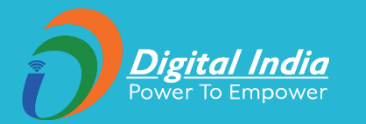

## **NSP OTR Salient features**

- 1. OTR is a unique no. generated on NSP after completion of eKYC.
- 2. OTR number is generated once and remains valid throughout the student's academic career.
- 3. OTR eliminates the need of repetitive registrations in forthcoming academic years.
- 4. The One-Time Registration (OTR) system will streamline and ensure de-duplication across various schemes onboarded on different scholarship portals in the future.
- 5. Student will apply for scholarship using OTR. Merely generation of OTR does not tantamount to application for scholarship.
- 6. OTR generation is a two-step process:
  - i. Generate Reference No. (can be done via NSP website or NSP OTR Mobile App)
  - ii. Perform face-authentication to get OTR. (can be done only through NSP OTR Mobile App )

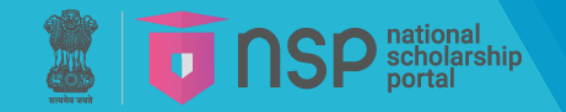

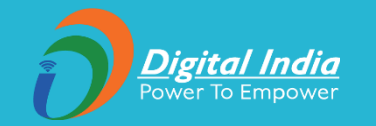

# i. Generating Reference Number (via NSP website <u>https://scholarships.gov.in/</u>)

Reference number generation can also be done through NSP OTR mobile app by selecting 'Register' option.

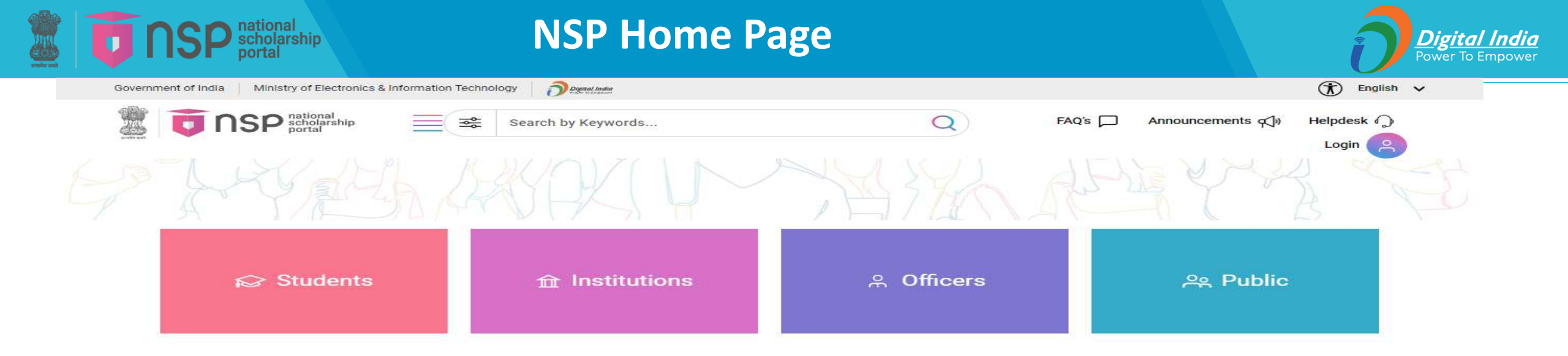

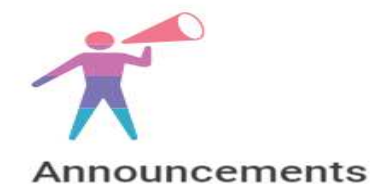

#### 20/12/2023

Account number is not required for scholarship disbursement through NSP. Scholarship will be disbursed directly into the Aadhaar seeded bank account of the beneficiary.

#### 23/12/2024

Account number is not required for scholarship disbursement through NSP. Scholarship will be disbursed directly into the Aadhaar seeded bank account of the beneficiary.

#### View more

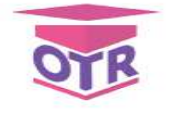

#### Get your OTR

OTR is a unique xx-digit scholar registration number essential for students to access central or state government scholarships in India.

This unique identifier simplifies and secures the scholarship application process, ensuring efficient and transparent access to educational funding.

By registering for a OTR, students seamlessly integrate into the national scholarship network, facilitating smoother and more reliable financial support for their academic pursuits.

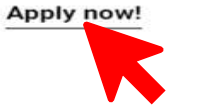

· · · ·

GOV

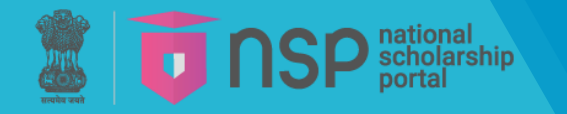

### **OTR** – General Instructions

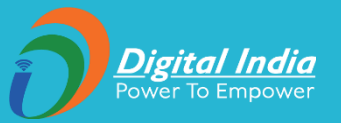

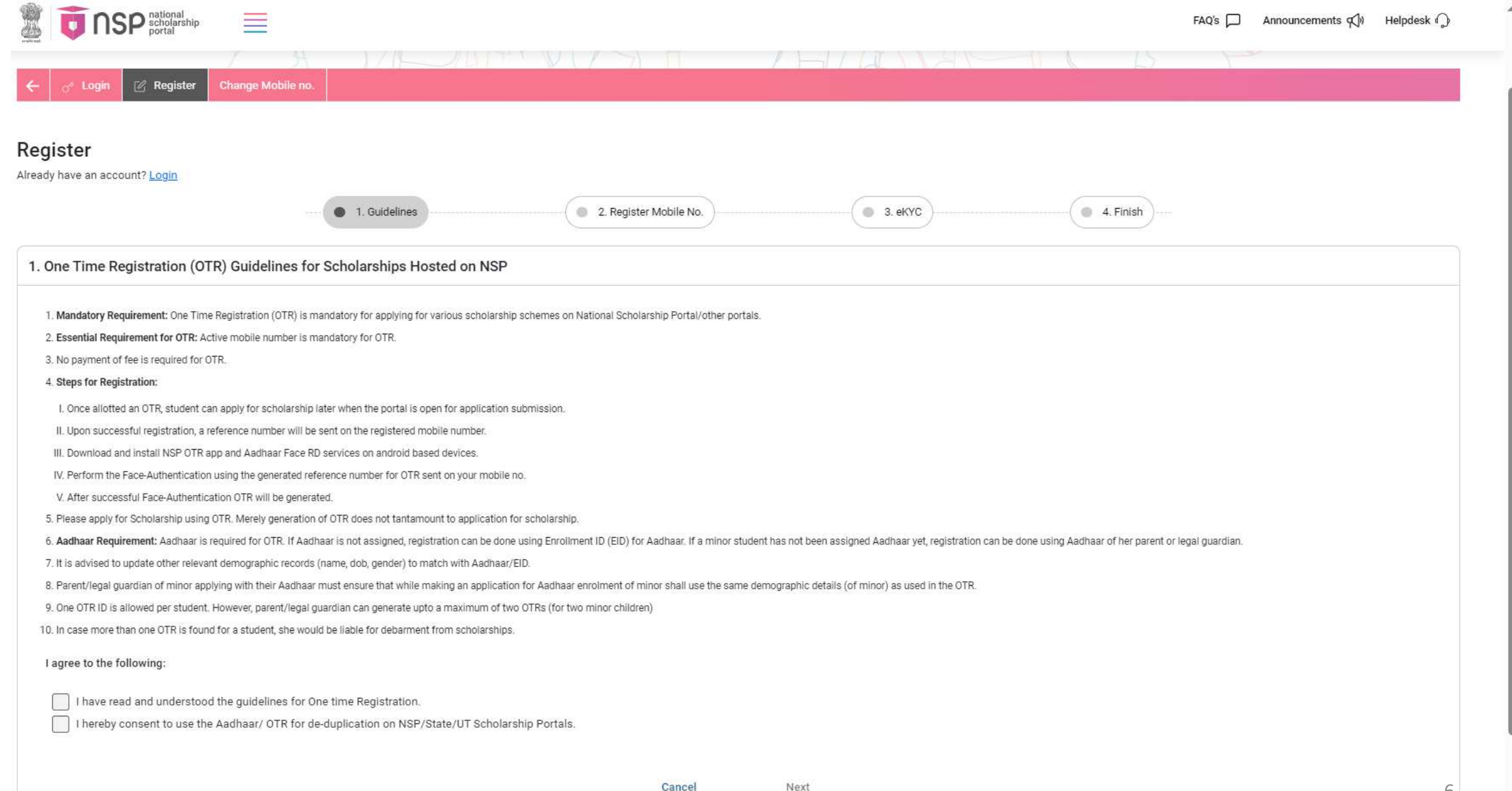

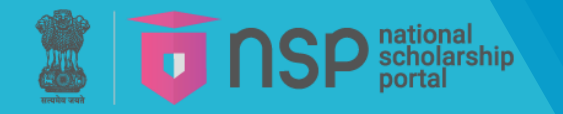

### **OTR** – Communication Mobile

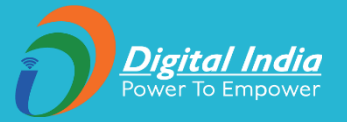

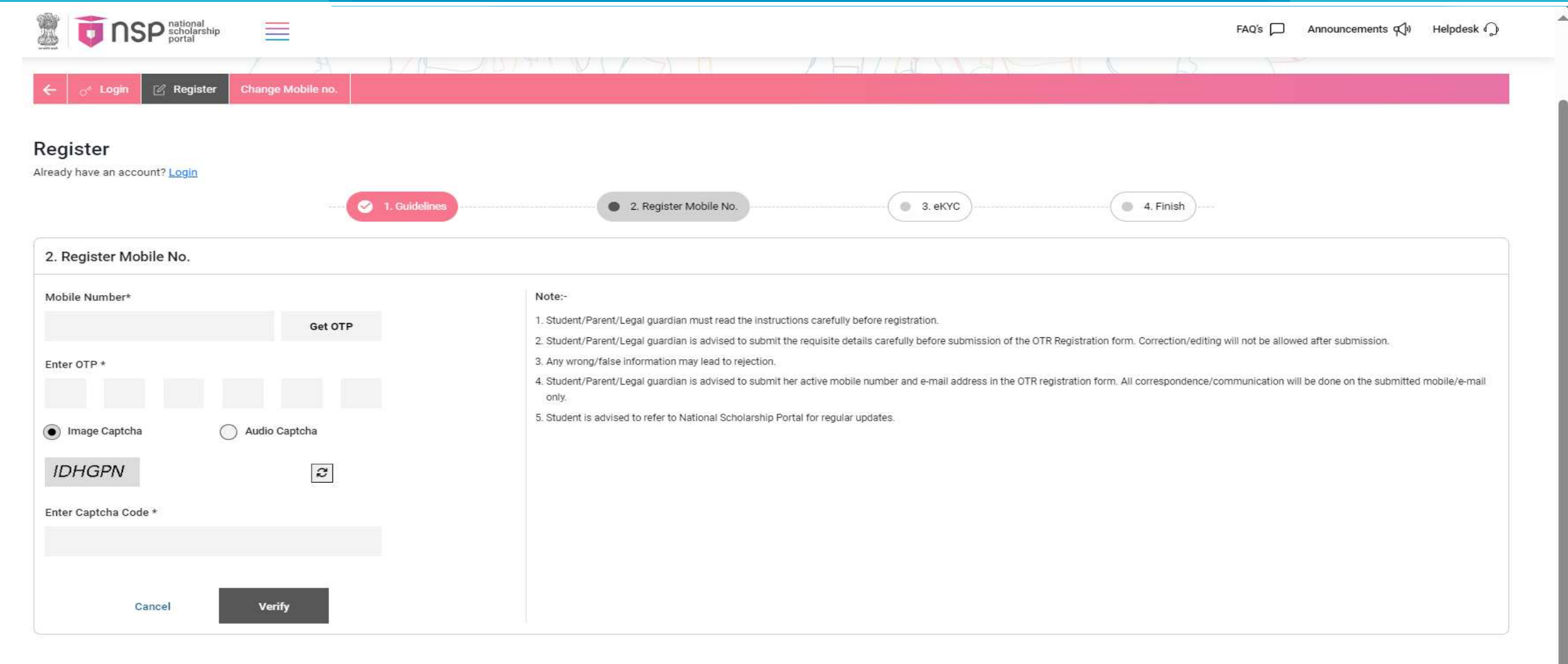

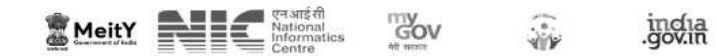

### **OTR** – eKYC- I have Aadhaar

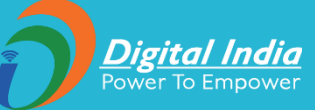

.

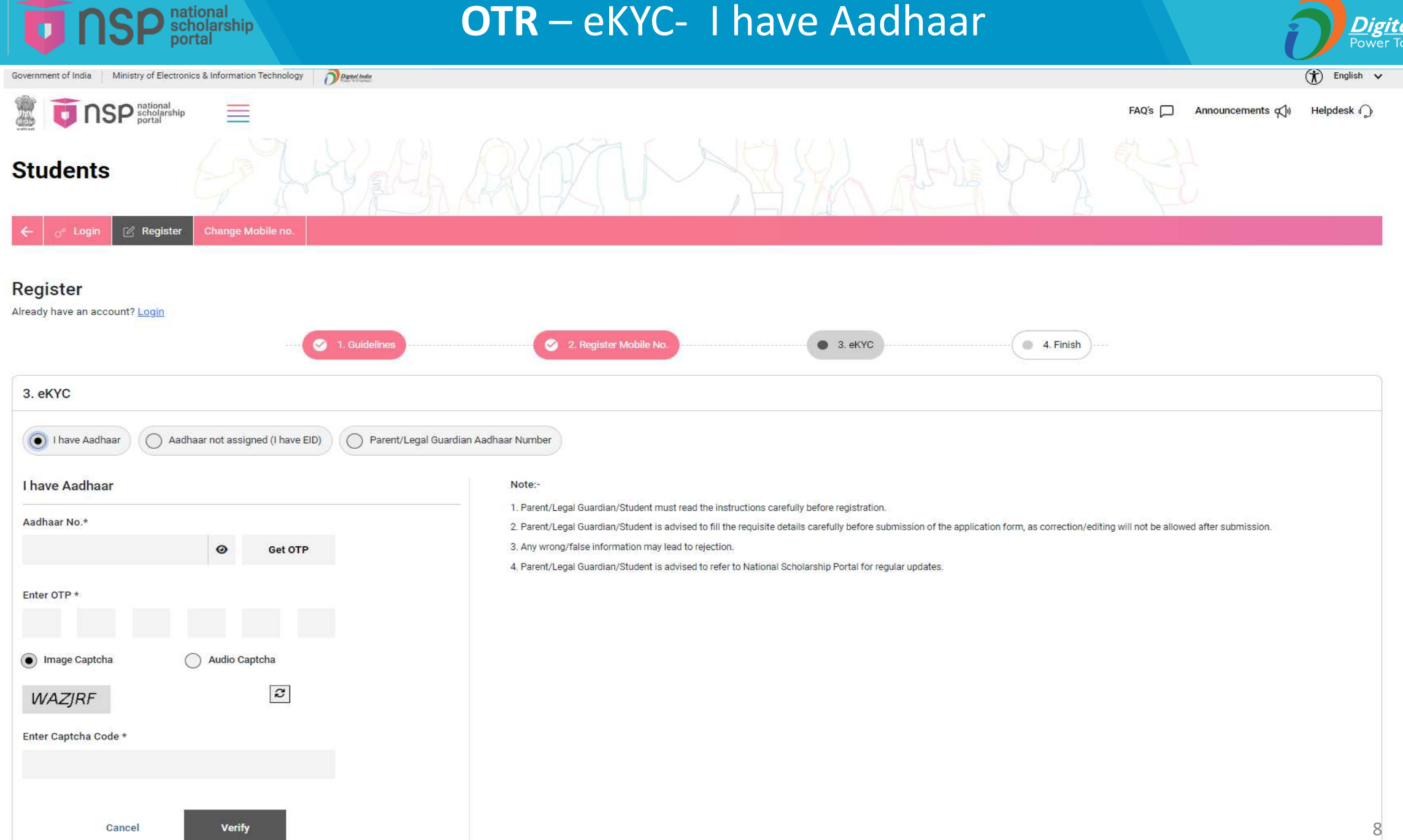

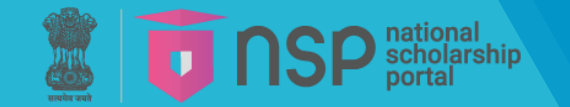

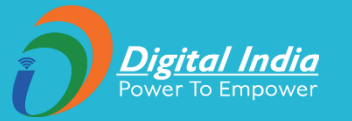

#### Consent for providing Aadhaar

#### Major Applicant (Age greater than or equal to 18)

- I have voluntarily submitted my Aadhaar number, and I am aware that it will be used to authenticate my identity.
- I am aware that my Aadhaar number will be used to authenticate my identity by matching my personal identification details available in the Aadhaar records of UIDAI.
- 3. I am aware that my Aadhaar will be used for de-duplication across government portals.
- I am aware that my Aadhaar number will also be used for making scholarship payments in the bank account seeded to my Aadhaar number.

#### Parent's/Legal Guardian's consent in case of Minor Applicant (Age less than 18)

- I have voluntarily submitted my child's/my ward's Aadhaar number, and I am aware that it will be used to authenticate my child's/my ward's identity.
- I am aware that my child's/ward's Aadhaar number will be used to authenticate his/her identity by matching his/her personal identification details available in the Aadhaar records of UIDAI.
- 3. I am aware that my child's/ward's Aadhaar will be used for de-duplication across government portals.
- I am aware that the Aadhaar number of my child will also be used for making scholarship payments in the bank account seeded to the Aadhaar number of the child.

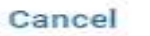

#### I Agree

3. Any wrong/false information may lead to rejection.

Parent/Legal Guardian/Student is advised to refer to National Scholarship Portal for regular updates.

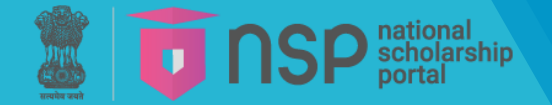

## **OTR** – eKYC- Aadhar Seeding Status

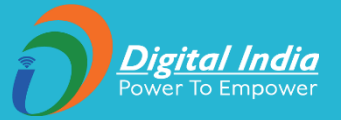

| Gender                | Date Of Birth   | <ol> <li>Student/Parent/Legal guardian is advised to submit the req<br/>submission.</li> </ol> | uisite details carefully before submission of the OTR Registration form. Correction/ | editing will not be allowed after |
|-----------------------|-----------------|------------------------------------------------------------------------------------------------|--------------------------------------------------------------------------------------|-----------------------------------|
|                       |                 | 3. Any wrong/false information may lead to rejection.                                          |                                                                                      |                                   |
|                       |                 | 4. Candidates are advised to fill their correct details in the onli                            | ne application. All Correspondence/communication will be made through mobile/e       | mail only.                        |
| Address               |                 | 5. Student is advised to refer to National Scholarship Portal for                              | r regular updates.                                                                   |                                   |
|                       | li              |                                                                                                |                                                                                      |                                   |
| Enter Applicant Detai | ls              |                                                                                                |                                                                                      |                                   |
| Applicant Name*       |                 | NPCI Success                                                                                   | 00:04                                                                                |                                   |
| Gender*               | Select gender   |                                                                                                |                                                                                      |                                   |
| Date Of Birth*        | DD/MM/YYYY      |                                                                                                |                                                                                      |                                   |
| Mother's Name*        |                 | Your Bank Account is seeded with Aadl                                                          | naar on NPCI Mapper.                                                                 |                                   |
| Father's Name*        |                 |                                                                                                |                                                                                      |                                   |
| Email Id              |                 |                                                                                                |                                                                                      |                                   |
| Image Captcha         | O Audio Captcha |                                                                                                |                                                                                      |                                   |
|                       | æ               |                                                                                                |                                                                                      |                                   |
| Enter Captcha Code    |                 |                                                                                                |                                                                                      |                                   |
| NPCI Mapper Status    |                 |                                                                                                |                                                                                      | 10                                |

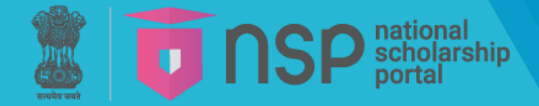

## **OTR** – eKYC- Aadhaar Seeding Status

| Enter Applicant Details |                 |                                                                                                    |                    |
|-------------------------|-----------------|----------------------------------------------------------------------------------------------------|--------------------|
| Applicant Name*         |                 |                                                                                                    |                    |
| Gender*                 | Select gender   |                                                                                                    |                    |
| Date Of Birth*          | DD/MM/YYYY      |                                                                                                    |                    |
| Mother's Name*          |                 |                                                                                                    |                    |
| Father's Name*          |                 |                                                                                                    |                    |
| Email Id                |                 | NPCI Failed                                                                                                    | 00:03              |
| Image Captcha           | O Audio Captcha | Your Aadhaar is not seeded with your Bank Account. Contact your Bank branch same.(Scholarship will not be disbursed without seeding Aadhaar with Bank Acc<br>Help | for the<br>count). |
| Enter Captcha Code      |                 |                                                                                                    |                    |
| NPCI Mapper Status      |                 |                                                                                                    |                    |
|                         |                 |                                                                                                    |                    |
| Cancel                  | Finish          |                                                                                                    |                    |

Digital India Power To Empower

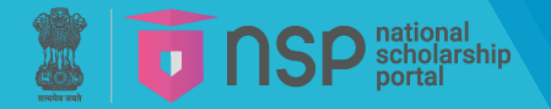

### **OTR** – eKYC- Data from Aadhaar

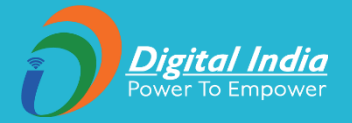

| nave an account? Login       | 🖉 1. Buideline         |                                                                                                 |                                                                   |                                                              |                     |
|------------------------------|------------------------|-------------------------------------------------------------------------------------------------|-------------------------------------------------------------------|--------------------------------------------------------------|---------------------|
|                              | 🛛 🕑 1. Guideline       |                                                                                                 |                                                                   |                                                              |                     |
|                              |                        | en 2. Register Mobile No.                                                                       | • 3. eKYC                                                         | 4. Finish                                                    |                     |
| cant Details as per Aad      | naar No.               |                                                                                                 |                                                                   |                                                              |                     |
| ant Name J                   | adhaar No.             | Note:-                                                                                          |                                                                   |                                                              |                     |
| а                            | XX 07                  | 1. Student/Parent/Legal guardian must read th     2. Student/Parent/Legal guardian must read th | e instructions carefully before registration.                     | TP Devictorian form Correction addisc ulli not be allowed    | d affer submission  |
| e                            | Date Of Birth          | 3. Any wrong/faise information may lead to re)                                                  | submit the requisite details callerary before submission of the o | The Registration form. Correction/editing will not be allowe | s arter soomission. |
| e                            | 0                      | 4. Candidates are advised to fill their correct de                                              | tails in the online application.                                  |                                                              |                     |
| 15                           |                        | <ol> <li>Student is advised to refer to National Schol</li> </ol>                               | rship Portal for regular updates.                                 |                                                              |                     |
|                              | 10,                    |                                                                                                 |                                                                   |                                                              |                     |
|                              | 10                     |                                                                                                 |                                                                   |                                                              |                     |
| Details                      |                        |                                                                                                 |                                                                   |                                                              |                     |
| r's Name* Tes                | t                      |                                                                                                 |                                                                   |                                                              |                     |
| 's Name* Tes                 | t                      |                                                                                                 |                                                                   |                                                              |                     |
| Id .                         |                        |                                                                                                 |                                                                   |                                                              |                     |
| iage Captcha                 | O Audio Captcha        |                                                                                                 |                                                                   |                                                              |                     |
| ІСZ6Н                        | 8                      |                                                                                                 |                                                                   |                                                              |                     |
| Captcha Code KW              | CZ6H                   |                                                                                                 |                                                                   |                                                              |                     |
| Mapper Status                |                        |                                                                                                 |                                                                   |                                                              |                     |
| arik 😵                       |                        |                                                                                                 |                                                                   |                                                              |                     |
| ank Account is seeded with A | adhaar on NPCI Mapper. |                                                                                                 |                                                                   |                                                              |                     |

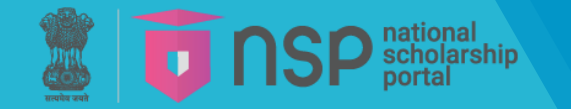

### **OTR** – eKYC- Data from Aadhaar

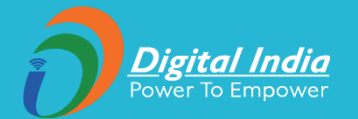

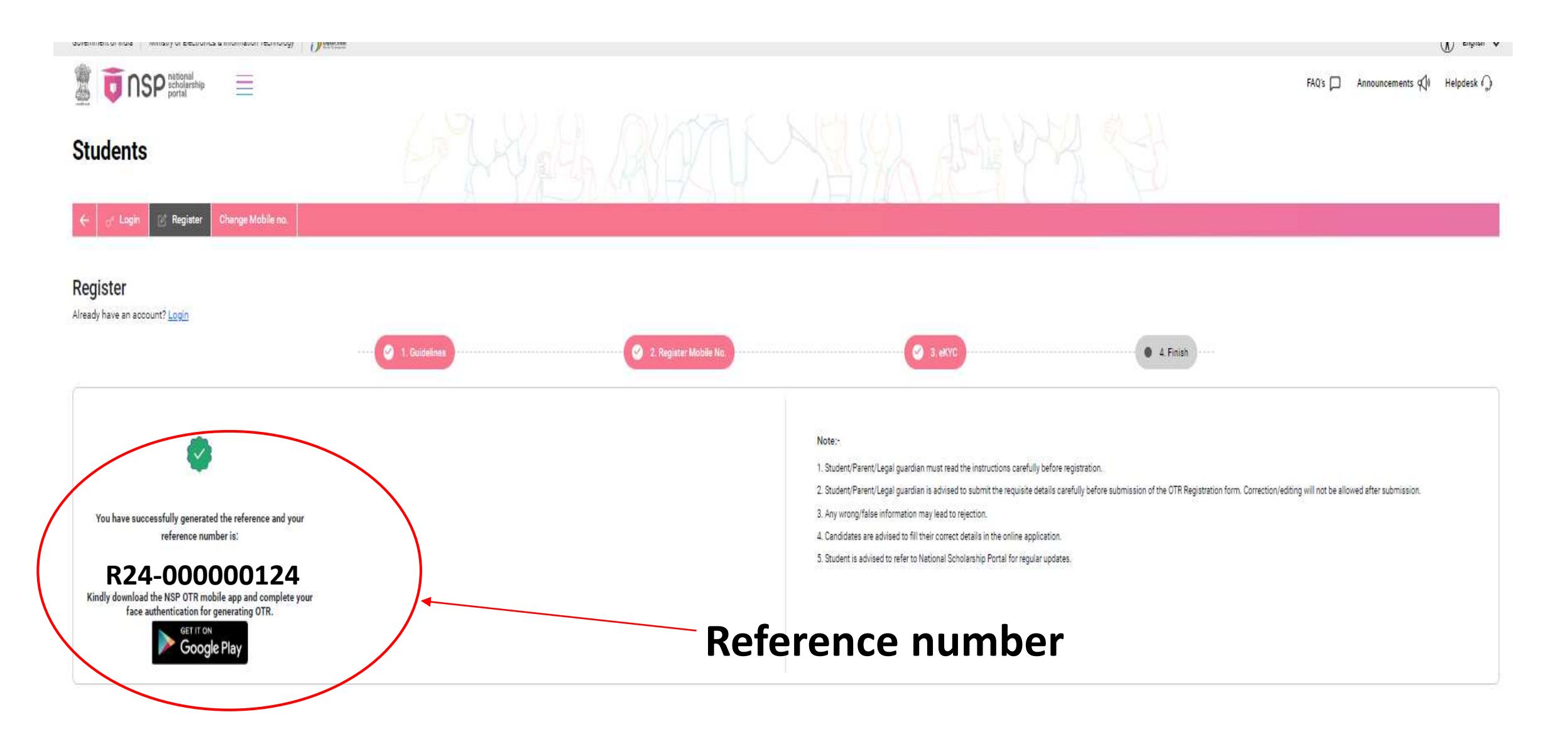

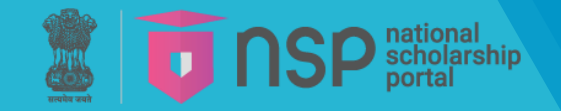

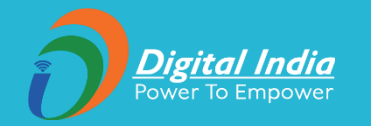

# ii. Performing face-authentication to get OTR

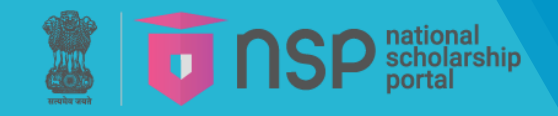

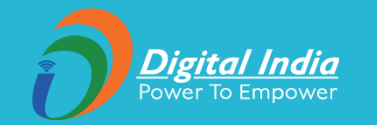

# Face Authentication(using Android mobile phone)

- 1. Download and install the **NSP OTR** App from the Google Play Store. (link: <u>https://play.google.com/store/apps/details?id=in.gov.scholarships.nspotr&pli=1</u>)
- 2. Download and install **AadhaarFaceRD** services app in the android device. (link: <u>https://play.google.com/store/apps/details?id=in.gov.uidai.facerd</u>)

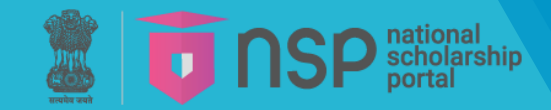

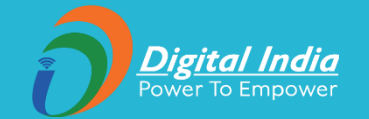

#### **<u>Step-1</u>**: Search and install NSP OTR app & AadhaarFaceRD app on Google Play Store.

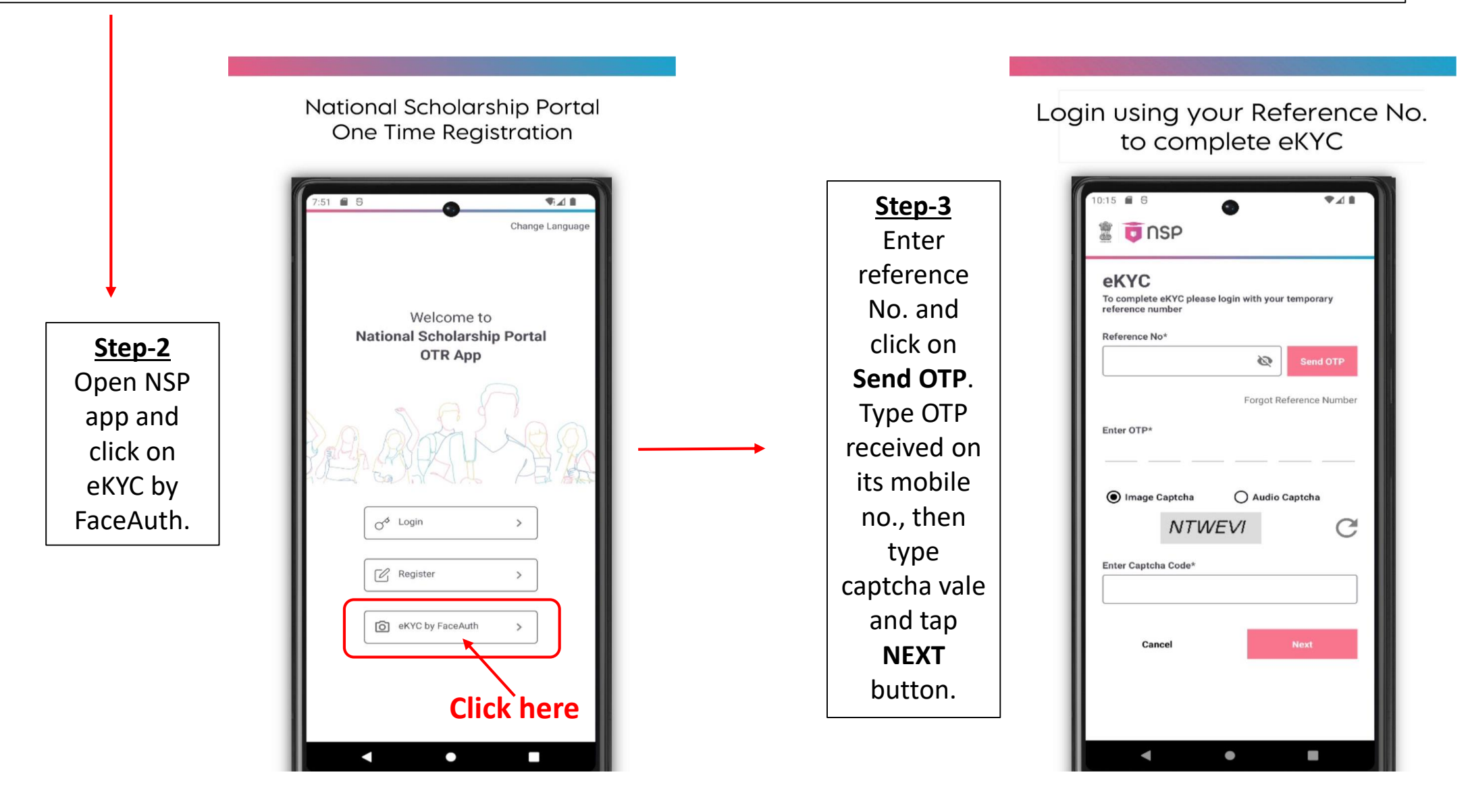

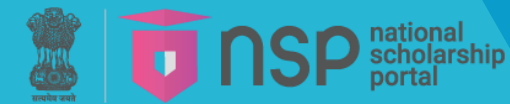

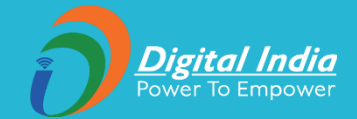

748

E

Ð

Get your OTR ID

You have successfully filled the form and your OTR Number is:

99010000000000

assword has been sent to your mobile number

X 🤶 🗊 4:31 PM 🖪 🗴 🗠 Aadhaar Auth Do you Aadhaar enabled Face v1.0.0 authentication to complete eKYC Face No etected 741 6 5 **D**NSP [→ **Profile Details** Step-4 The user Step-5 User name gets its Step-6 The Date of Birth Gender The user personal 01/01/2000 Female user's Aadhaar Number Aadhaar Holde details successfully XXXX XXXX 1234 Self face and click generates eKYC-Face Auth gets Not Verified the OTR No. on authenti Proceed cated for face Authentic Note this **OTR** ation number and use it for applying scholarship **Click here** on eDistrict portal. G

or

2024-07-02 16:30

Txn ID: ebc6296c-62b6-43b3-bd0b-3011e4c460c6

📱 🛅 NSP

**Profile Details** 

017

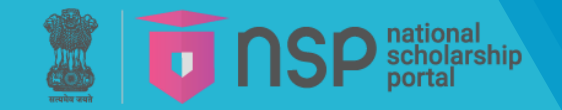

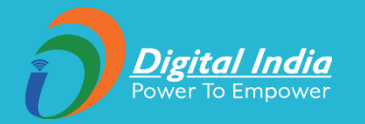

# Thank you